# Důchodové spoření II. pilíř

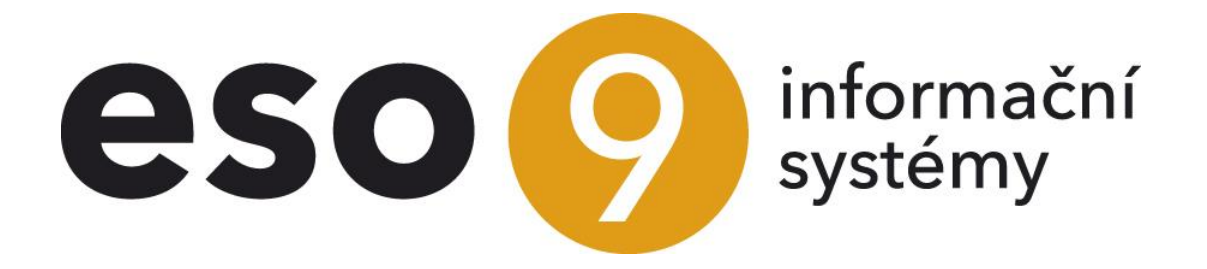

ESO9 intranet, a.s. U Mlýna 22 141 00, Praha

•••••••••www.eso9.cz

Strana 1 (celkem 8)

| Důchodové spoření II. pilíř                                                         | 3 |
|-------------------------------------------------------------------------------------|---|
| Kdy zadáváme do systému k osobě a na základě jakého dokladu                         | 3 |
| Kam zadáváme k osobě a pod jakou trvalou složkou                                    | 5 |
| Co se změní ve výpočtu na osobě a v jakých výstupech se změna projeví               | 5 |
| Co je třeba nastavit nebo překontrolovat v nastavení pro účtování a platby?         | 5 |
| /ýstupy – povinné měsíční Hlášení a termín odeslání do 20-ti dnů po uplynutí měsíce | 6 |
| Nastavení parametrů pro výstupy XML – XML pro Daňový portál                         | 6 |
| Výstupy XML – XML pro Daňový portál                                                 | 7 |

• • • • • • www.eso9.cz

## Důchodové spoření II. pilíř

Jak postupovat v případě, že náš zaměstnanec vstoupí do II. pilíře důchodové reformy:

- Kdy zadáváme do systému k osobě a na základě jakého dokladu?
- Kam zadáváme k osobě a pod jakou trvalou složkou?
- Co se změní ve výpočtu mezd na osobě a v jakých výstupech se změna projeví.
- Co je třeba nastavit nebo překontrolovat v nastavení pro účtování a platby?
- Výstupy povinné měsíční Hlášení a termín odeslání do 20-ti dnů po uplynutí měsíce.

## Kdy zadáváme do systému k osobě a na základě jakého dokladu

Pokud se zaměstnanec nebo osoba pracující na DPP nebo DPČ zaregistruje do Důchodového spoření II. pilíře, jsme povinni od 1. v měsíci následujícího měsíce po měsíci, kdy registrace nabyla právní moci, na základě dokladu, který je zaměstnanec povinen předložit všem zaměstnavatelům, zadat k osobě důchodové spoření II. pilíř a postupovat a plnit povinnosti vyplývající ze zákona č. 397/2012 Sb. o pojistném na důchodové spoření.

Dokladem je příkladně nepovinný tiskopis vydaný MF viz příklad níže (25 5544 MFin 5544 - vzor č. 1): Oznámení poplatníka daně ze závislé činnosti a funkčních požitků o účasti na důchodovém spoření nebo Rozhodnutí o registraci smlouvy nebo obdobný doklad, ze kterého je zřejmé nabytí právní moci.

25 5544 MFin 5544 - vzor č. 1 2. strana

#### Poučení:

Tiskopis Oznámení poplatníka daně z příjmů ze závislé činnosti a z funkčních požitků o účasti na důchodovém spoření vydává Ministerstvo financí jako nepovinný tiskopis, který je určen účastníkům důchodového spoření pro účely splnění oznamovací povinnosti u plátců pojistného podle § 29 zákona.

Číslo účastníka důchodového spoření (rodné číslo) – uveďte číslo přidělené Vám jako účastníkovi důchodového spoření při registraci smlouvy o důchodovém spoření <u>uvedené v Rozhodnutí o registraci smlouvy o důchodovém spoření (pokud bylo poplatníkovi přiděleno</u> rodné číslo, pak je číslo účastníka důchodového spoření totožné s rodným číslem poplatníka. Rodné číslo uvádějte bez lomítka). Podle § 4 odst. 1 zákona o důchodovém spoření účast na důchodovém spoření vzniká na základě registrace první smlouvy o důchodovém spoření uzavřené mezi fyzickou osobou a penzijní společností v Centrálním registru smluv.

#### Oznamovací povinnost poplatníka

Poplatník pojistného na důchodové spoření je povinen podle § 29 zákona písemně oznámit plátci pojistného den, kdy se stal účastníkem důchodového spoření, a to tak, aby mohl plátce pojistného tuto skutečnost zohlednit při srážce pojistného.

#### Účast na důchovém spoření musí poplatník oznámit každému zaměstnavateli.

Doporučení: V zákoně nejsou předepsány povinné doklady, kterými účastník důchodového spoření dokládá účast na důchodovém spoření. Doporučujeme však poplatníkům předložit plátci pojistného pro kontrolu správnosti dne, kdy se stal účastníkem důchodového spoření – Oznámení o nabytí právní moci.

#### Následky porušení povinnosti poplatníka (§ 31 zákona)

Poruší-li poplatník svou oznamovací povinnost (neoznámí svému zaměstnavateli včas svou účast na důchodovém spoření) a v důsledku toho není plátcem pojistného sraženo a odvedeno pojistné na důchodové spoření ve správné výši, vzniká poplatníkovi povinnost uhradit správci pojistného takto neodvedené pojistné namísto plátce pojistného spolu s přirážkou k pojistnému ve výši 10 % z neodvedeného pojistného.

V případě, kdy ke zjištění porušení povinnosti ze strany poplatníka došlo na základě oznámení tohoto poplatníka nebo plátce pojistného, činí přirážka k pojistnému poloviční výši.

Strana 3 (celkem 8)

• • • • • • • www.eso9.cz

## OZNÁMENÍ

poplatníka daně z příjmů ze závislé činnosti a z funkčních požitků o účasti na důchodovém spoření

| Číslo účastníka důchodového spoření (rodné číslo)                                                                               |                                                                              |  |
|----------------------------------------------------------------------------------------------------|------------------------------------------------------------------------------|--|
| Adresa místa pobytu                                                                                                    |                                                                              |  |
|                                                                                                    | pe Å                                                                         |  |
|                                                                                                    | F30                                                                          |  |
| V cauladu c 6 20 zákona č 207/2012 Ch. o najistném na důskadové snažo                                                           | (díla ian sákan") arnsmuii plátai poiistaába                                 |  |
| něstnavateli)                                                                                                    |                                                                              |  |
| sem se die § 4 oost. 1 zakona c. 420/2011 Sb., o duchodovem sporeni, ve zneni po<br>ření") stal účastníkem důchodového spoření. | zaejsich predpisu (dale jen "zakon o duchodovem                              |  |
| Rozhodnutí o registraci mé první smlouvy o důchodovém spoření nabylo p                                                          | rávní moci dne                                                               |  |
| Dle § 9 odst. 9 zákona o důchodovém spoření jsem účastníkem od prvního                                                          | dne měsíce následujícího po měsíci, ve kterém                                |  |
| dené rozhodnutí nabylo právní moci, tj. od 1                                                                                    |                                                                              |  |
|                                                                                                    |                                                                              |  |
|                                                                                                    |                                                                              |  |
|                                                                                                    |                                                                              |  |
|                                                                                                    |                                                                              |  |
| dne                                                                                                    |                                                                              |  |
|                                                                                                    |                                                                              |  |
|                                                                                                    |                                                                              |  |
|                                                                                                    |                                                                              |  |
|                                                                                                    | Podpis účastníka                                                             |  |
|                                                                                                    | Podpis účastníka                                                             |  |
|                                                                                                    | Podpis účastníka                                                             |  |
| ce pojistného převzal oznámení dne                                                                                              | Podpis účastníka                                                             |  |
| ce pojistného převzal oznámení dne                                                                                              | Podpis účastníka                                                             |  |
| ce pojistného převzal oznámení dne                                                                                              | Podpis účastníka                                                             |  |
| ce pojistného převzal oznámení dne                                                                                              | Podpis účastníka<br>Podpis osoby oprávněné k podpisu<br>za plátce pojistného |  |
| ce pojistného převzal oznámení dne                                                                                              | Podpis účastníka<br>Podpis osoby oprávněné k podpisu<br>za plátce pojistného |  |
| ce pojistného převzal oznámení dne                                                                                              | Podpis účastníka<br>Podpis osoby oprávněné k podpisu<br>za plátce pojistného |  |
| ce pojistného převzal oznámení dne                                                                                              | Podpis účastníka<br>Podpis osoby oprávněné k podpisu<br>za plátce pojistného |  |

Strana 4 (celkem 8)

## Kam zadáváme k osobě a pod jakou trvalou složkou

#### V trvalých složkách k osobě, činnost 1.1.1.2 nebo 2.1.2

Důchodové spoření II. pilíř zadáváme v trvalých složkách k osobě pod kódem 945 - II. pilíř-důchodové spoření. (Ve mzdách nebo v personalistice se zobrazuje dle nastavení v číselníku mzdových složek – implicitně nastaveno Mzdy, pokud bude zadávat personalistka, nastavit v číselníku Určení ms na: Mzdy i Personalistika – doporučujeme nastavovat certifikovaným správcem).

Pouze zadáme mzdovou složku s datem od 1. dne v měsíci. Systémová mzdová složka 945 by se neměla ukončovat po ukončení pracovního poměru.

Pokud má firma více plátcových pokladen, zadá navíc mzdovou složku 1035 a na ni zadá vazbu na účet ústavu.

## Co se změní ve výpočtu na osobě a v jakých výstupech se změna projeví

V měsíčních složkách k osobě se po zadání trvalé složky k osobě 945 začnou počítat srážky za pojištění:

- 901A SP zaměstnance s důch. spořením sníženou sazbou o 3% ze základu sociálního pojištění (Pro srovnání zaměstnanci bez důchodového spoření II. pilíř kódem 901 SP zaměstnance 6,5%).
- 945 Důchodové spoření II. pilíř 5% ze základu sociálního pojištění.

Ve Výstupech z mezd – Měsíční sestavy – v **Rekapitulaci srážek** – přibude v oddíle **Pojistné** – ms 901A SP zaměstnance s důchodovým spořením, ms 945 – Důchodové spoření II. pil.

Ve Výstupech z mezd – Měsíční sestavy - v **Rekapitulaci odvodů** přibude oddíl **Důchodové spoření** a ms 945 – II. pilíř – důchodové spoření.

Ve Výstupech z mezd – Výkazech a hlášeních za organizaci – **Přehled o výši pojistného a vyplacených dávkách** se začne vyplňovat v Oddíle B odstavec 2.

Ve Výstupech z mezd – Měsíční sestavy – ve Finanční potřebě, pokud máte vše dobře nastaveno (vazba na kódy pohybu plateb), by se měl objevit nový řádek s <u>novým kódem pohybu platby a Platbou důchodového spoření</u>. Ve vstupním filtru vybrat Rozepsat účty: Ano a na detailní sestavě najít pod kódem důchodového spoření bankovní účet a **překontrolovat správnost bankovního účtu, VS a KS.** 

## Co je třeba nastavit nebo překontrolovat v nastavení pro účtování a platby?

- V PAM v číselníku Ústavů (činnost 3.1.8.) pod kódem ústavu Finančního úřadu překontrolovat existenci správného bankovního účtu pro odvod důchodového spoření (začíná předčíslím 41013- a pokračuje číslem pro příslušný Váš finanční úřad), kódu banky, variabilního a konstantního symbolu.
- 2) V ekonomice v číselníku Kódy pohybů složek (činnost 9.4.5) přidat nebo překontrolovat nové pohyby pro účtování a platby ohledně důchodového spoření II. pilíř (kódy pohybů týkající se mezd začínají obvykle na SM:
  - a) Kód pohybu platby př. SMP08 Platba důchodového spoření II. pil. (může být zadaný v konkrétní firmě pod jiným kódem pro platbu důležitý je obsah a nastavené účtování text který vstupuje do textu při importu plateb). Přímo v číselníku pohybů se nastavuje účtování dokladu pro platbu (MD meziúčet pro zaúčtování důchodového spoření/ Dal saldokontní účet 345....)
  - b) Kód pohybu účtování př. SM3451 Důchodového spoření II. pilíř (může být zadaný v konkrétní firmě pod jiným kódem – důležitý je obsah text – který vstupuje do textu při zaúčtování mezd a potom nastavené

Strana 5 (celkem 8)

účtování v číselníku 9.2.3 Účetní skupiny MZ...). Př. MD 331000/Dal 345100 (meziúčet zúčtování důchodového spoření)

- c) Kód pohybu účtování př. SM3360 Soc. pojistné zaměstnance s DS II.pil. (může být zadaný v konkrétní firmě pod jiným kódem důležitý je obsah text který vstupuje do textu při zaúčtování mezd a potom nastavené účtování v číselníku 9.2.3 Účetní skupiny MZ...). Př. MD 331000/Dal 336100 (meziúčet zúčtování sociálního pojištění)
- 3) V PAM v číselníku Uživatelské MS (činnost 3.1.1) najít kód 945 II. pilíř- důchodové spoření, v editoru překontrolovat případně nově nastavit <u>Kód pohybu účtování</u> (Důchodové spoření II. pilíř) a <u>Agregaci účtování</u> (obvykle za organizaci), <u>Kód pohybu platby</u> (Platba důchodového spoření II. pilíř) a <u>Agregace platby</u> vybrat za účet ústavu a v poli <u>Účet ústavu</u> vybrat bankovní účet pro důchodové spoření II.pil. (začíná předčíslím 41013).
- Doporučujeme dále pro přehlednost nastavit v číselníku Uživatelské MS (činnost 3.1.1) kód 901A SP zaměstnance s důch. spořením <u>Kód pohybu účtování</u> např. SM3360 Soc. pojistné zaměstnance s DS II.pil., <u>Agregace účtování</u> obvykle organizace.

## Výstupy – povinné měsíční Hlášení a termín odeslání do 20-ti dnů po uplynutí měsíce

### Nastavení parametrů pro výstupy XML – XML pro Daňový portál

Od verze 4.7 se parametry pro XML pro Daňový portál nastavují v číselníku Ústavy (činnost 3.1.8) přímo nad příslušným Finančním úřadem.

Odkaz *Definice pro výkazy* 

| Ústav          |                   |      |              |                 |      |                                       |             |            | ( 🖻 🏓 🏋 😂 🕼 🗉        | 💥 🤧 🚷   |
|----------------|-------------------|------|--------------|-----------------|------|---------------------------------------|-------------|------------|----------------------|---------|
|                |                   |      |              |                 |      | Definice pro výkazy - Definice export |             |            |                      |         |
| Kód            | 700               |      |              |                 |      | Název Finanční ú                      | řad Olomouc |            |                      |         |
| Druh           | Finanční úřad     |      | -            |                 |      | Zkratka FÚ                            |             |            |                      |         |
| Ulice          |                   |      |              |                 |      | Číslo popisné                         |             |            |                      |         |
| Místo          |                   |      |              |                 |      | ₫ <u>PSČ</u>                          |             |            |                      |         |
| @Okres         |                   |      |              |                 |      | •Region                               |             |            |                      |         |
| ₹ <u>Stát</u>  |                   |      |              |                 |      | Adresa org. KOD01                     | Název 01    |            |                      |         |
| IČ platitele   |                   |      |              |                 |      | DIČ platitele                         |             | IČO ústavu |                      |         |
| Platí od data  |                   |      |              |                 |      | Platí do data                         |             |            |                      |         |
|                | <<                | <    | > >>         |                 |      | Uložit Nový Storno Smazat             |             |            |                      | Menu    |
| _              |                   |      |              |                 |      |                                       |             |            |                      |         |
|                |                   |      |              |                 |      |                                       |             |            |                      | N CA    |
| Bankovní účet  |                   |      |              |                 |      |                                       |             |            | / <sup>2</sup> 🌾 🥨 - | 🛛 🔌 🐝 🚺 |
| Číslo účtu     | Název účtu        | Kód  | Variabilní s | Specifický symb | Kons |                                       |             |            |                      |         |
| 41013-47623811 | Důchodové spoření | 0710 | **1234       |                 | 0558 |                                       |             |            |                      |         |
| 713-47623811   | Zálohová daň      | 0710 | ***          |                 | 0558 |                                       |             |            |                      |         |
| 7720-47623811  | Srážková daň      | 0710 | ***          |                 | 0558 |                                       |             |            |                      |         |
|                |                   |      |              |                 |      |                                       |             |            |                      |         |
|                |                   |      |              |                 |      |                                       |             |            |                      |         |
| 1              |                   |      |              |                 |      |                                       |             |            |                      |         |

Na ústavu vyplňujme jen DIČ platitele (pokud máme plátcovu pokladnu). Jinak je DIČ vyplněno v Parametrech aplikace – Údaje o organizaci – ORG\_DIC.

• • • • • www.eso9.cz

Strana 6 (celkem 8)

#### Definice pro výkazy

| Ústav    |                   |                     |                     |         |                     |                  |         |               |           |             | 😑 🏓 🏋   | 😂 () 🗎 💥     | <b>** 0</b> |
|----------|-------------------|---------------------|---------------------|---------|---------------------|------------------|---------|---------------|-----------|-------------|---------|--------------|-------------|
| Kód      | Dopl.kód          | Název               | Druh                | Zkratka | Ulice               | Číslo popisné    | Místo   | PSČ           | Okres     | Okres název | Region  | Region název | Stát 🔺      |
| ▶ 700    |                   | Finanční úřad Olom  | Finanční úřad       | FÚ      |                     |                  |         |               |           |             |         |              |             |
| 800      |                   | Správa sociálního z | Správa sociálního z | OSSZ    |                     |                  | Olomouc |               | 889       | Olomouc     |         |              |             |
| 900      |                   | Kooperativa - záko  | Ostatní             | KP      |                     |                  |         |               |           |             |         |              |             |
| 901      |                   | Odborováorganiza    | Ostatní             | он      |                     |                  |         |               |           |             |         |              |             |
| 4        |                   |                     |                     |         |                     |                  |         |               |           |             |         |              | . //        |
|          |                   |                     |                     |         |                     |                  |         |               |           |             |         |              |             |
| Wikazy   |                   |                     |                     |         |                     |                  |         |               |           |             | ( 🕞 🧁 🕎 | ke ∧ = №     | -4 D        |
| VYKAZY   |                   |                     |                     |         |                     |                  |         |               |           |             | - / 9   | × ~ – A      |             |
| Finanční | úřad              |                     |                     |         |                     |                  |         |               |           |             |         |              |             |
| Název    | Olomoucký kraj    |                     |                     |         | Číslo               | 3100             |         |               |           |             |         |              |             |
| Územní p | racoviště         |                     |                     |         |                     |                  |         |               |           |             |         |              |             |
| Název    | Olomouc           |                     |                     |         | Číslo               | 3101             |         |               |           |             |         |              |             |
| Daňový s | ubjekt            |                     |                     |         |                     |                  |         |               |           |             |         |              |             |
| Typ      | ná ocoba          | •                   |                     |         |                     |                  |         |               |           |             |         |              |             |
| Přímení  | la USUDa          |                     |                     |         | Iméno               |                  | Po      | istavení      |           |             |         |              |             |
| Zástupce |                   |                     |                     |         | Silicito            |                  |         | our ch        |           |             |         |              |             |
| Тур      | Fyzická osoba     | •                   |                     |         | Kód                 | Zákonný zástupce | 2       |               | -         |             |         |              |             |
| Název    | Daňoví poradci a. | s.                  |                     |         | Identifikační číslo | 123456789        | Ev      | idenční číslo | 987654321 |             |         |              |             |
| Příjmení | Poradce           |                     |                     |         | Jméno               | Jan              | Da      | atum narození | 1.1.2000  |             |         |              |             |
| Ostatní  |                   |                     |                     |         |                     |                  |         |               |           |             |         |              |             |
| Kód obce | 554782            |                     |                     |         |                     |                  |         |               |           |             |         |              |             |
|          |                   |                     |                     |         | Uložit              | lový Storno      | Smazat  |               |           |             |         |              | Menu        |
|          |                   |                     |                     |         |                     |                  |         |               |           |             |         |              |             |

Je třeba vyplnit:

Finanční úřad pro: Název: Číslo: Územní pracoviště v, ve, pro: Název: Číslo: Vybrat typ daňového subjektu: (Fyzická osoba, Právnická osoba, Plátcova pokladna) Oprávněná osoba: Příjmení: Jméno: Postavení (vztah k organizaci př. jednatel, pověřený pracovník): Ostatní: Kód obce: Oddíl Zástupce vyplňujeme jen výjimečně.

Údaje Vyhotovil: se čerpají – z číselníku uživatelů jméno, příjmení, tel., e-mail. Údaje o organizaci – z parametrů aplikace nebo u plátcových pokladen z číselníku ústavů – adresa organizace.

### Výstupy XML – XML pro Daňový portál

Ve vstupním filtru pro potřeby Hlášení k záloze na důchodové spoření zadáme období ve tvaru RRRR.MM, případně opravíme dle potřeby datum.

Odkaz Hlášení k záloze na pojistné na důchodové spoření

| Export | XML pro Daňov | vý portál |                                                                                            |                                                                                                    |       | 📄 🏓 🏹 🤹 🌐 🗮 🐗 🥝 |
|--------|---------------|-----------|--------------------------------------------------------------------------------------------|----------------------------------------------------------------------------------------------------|-------|-----------------|
| Kód    | 700           | Název     | Finanční úřad Olomouc                                                                      |                                                                                                    | Místo |                 |
| rok    | 2013          | období    | 2013.06                                                                                    |                                                                                                    | dne   | 3.7.2013        |
|        |               |           | <u>Vyúčtování dar</u><br><u>Vyúčtování daně vybíra</u><br><mark>Hlášení k záloze na</mark> | ě z příjmů ze závislé činnosti<br>né srážkou podle zvláštní sazby daně<br>pojistné na důchodové spoření |       |                 |
|        |               |           |                                                                                            |                                                                                                    |       | Menu            |
|        |               |           |                                                                                            |                                                                                                    |       |                 |

Strana 7 (celkem 8)

• • • • • www.eso9.cz

Tlačítkem <u>Generovat</u> vygenerujeme soubor xml.

| Export do | ) XML                                                        |
|-----------|--------------------------------------------------------------|
| export    | <pre></pre> <pre> </pre> <                                   |
|           | SPXM_ENPORT_DP_ZALOHTOS '700', '2013.06', '07.03.2013', 7    |
| soubor    | C:\'DANE'DUCHODOVESPORENI.XML Procházet<br>Uložit do souboru |
|           | <u>Daňový portál</u>                                         |
|           |                                                              |
|           |                                                              |

Zadáme nebo tlačítkem Procházet najdeme cestu, kam chceme uložit soubor xml a tlačítkem Uložit do souboru soubor uložíme.

Klikneme na odkaz <u>Daňový portál</u> – odkaz <u>Načtení ze souboru</u> – odkaz <u>Načíst XML soubor s podáním aplikace</u> <u>EPO2</u>, Procházet – najdeme uložený soubor, tlačítkem Načíst načteme soubor, zvolíme tlačítko Úprava ve formuláři.

Provedeme kontrolu, případně opravíme, přepočteme, vytiskneme (Úplný opis k tisku), uložíme (obvykle Uložení k odeslání do Datové schránky) a zašleme oprávněné osobě k odeslání na finanční úřad.

• • • • www.eso9.cz